# XTOOL | M1 Ultra

## Manual de referência rápida

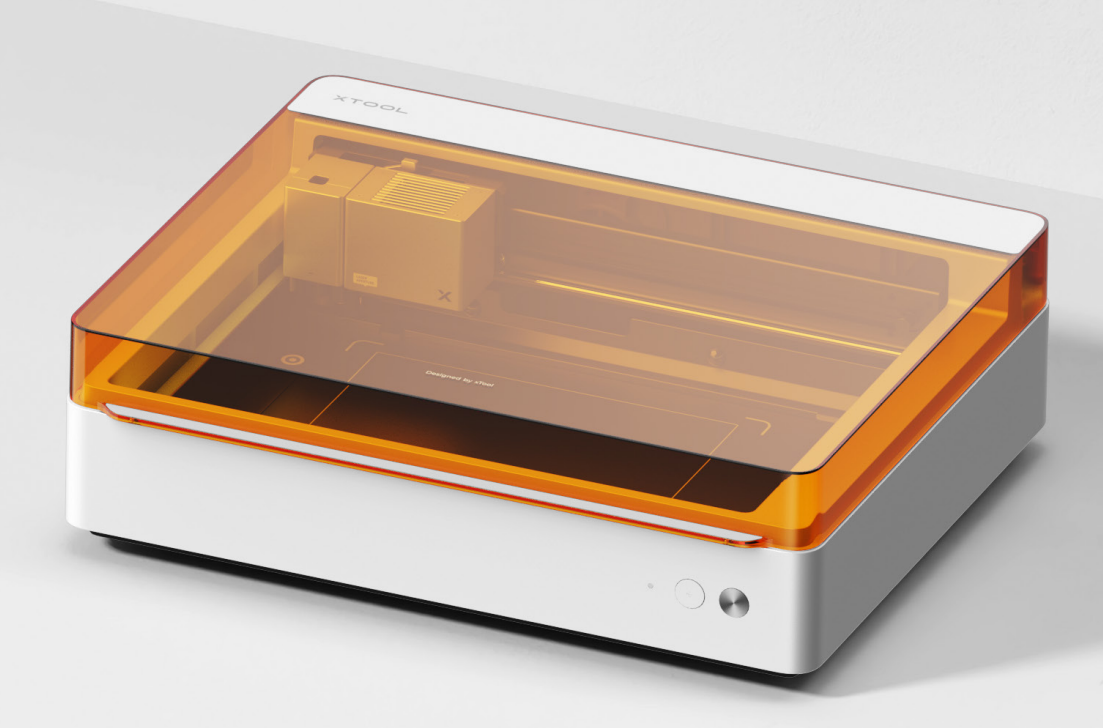

| Lista de ite | ns – – – |  |  |  |  | 01 |
|--------------|----------|--|--|--|--|----|
|--------------|----------|--|--|--|--|----|

## Conheça o seu xTool M1 Ultra - - - - - - - - 02

| Preparação |  |  |  | _ | _ | _ | _ | _ | _ | _ | _ | _ | _ | _ | _ | _ | _ | _ | _ | _ | _ | _ | 0 | 4 |  |
|------------|--|--|--|---|---|---|---|---|---|---|---|---|---|---|---|---|---|---|---|---|---|---|---|---|--|
|------------|--|--|--|---|---|---|---|---|---|---|---|---|---|---|---|---|---|---|---|---|---|---|---|---|--|

| Utilizar xTool M | I Ultra - |  |  | 08 |
|------------------|-----------|--|--|----|
|------------------|-----------|--|--|----|

| Descrição do | indicador |  |  |  | 16 |
|--------------|-----------|--|--|--|----|
|--------------|-----------|--|--|--|----|

#### Lista de itens

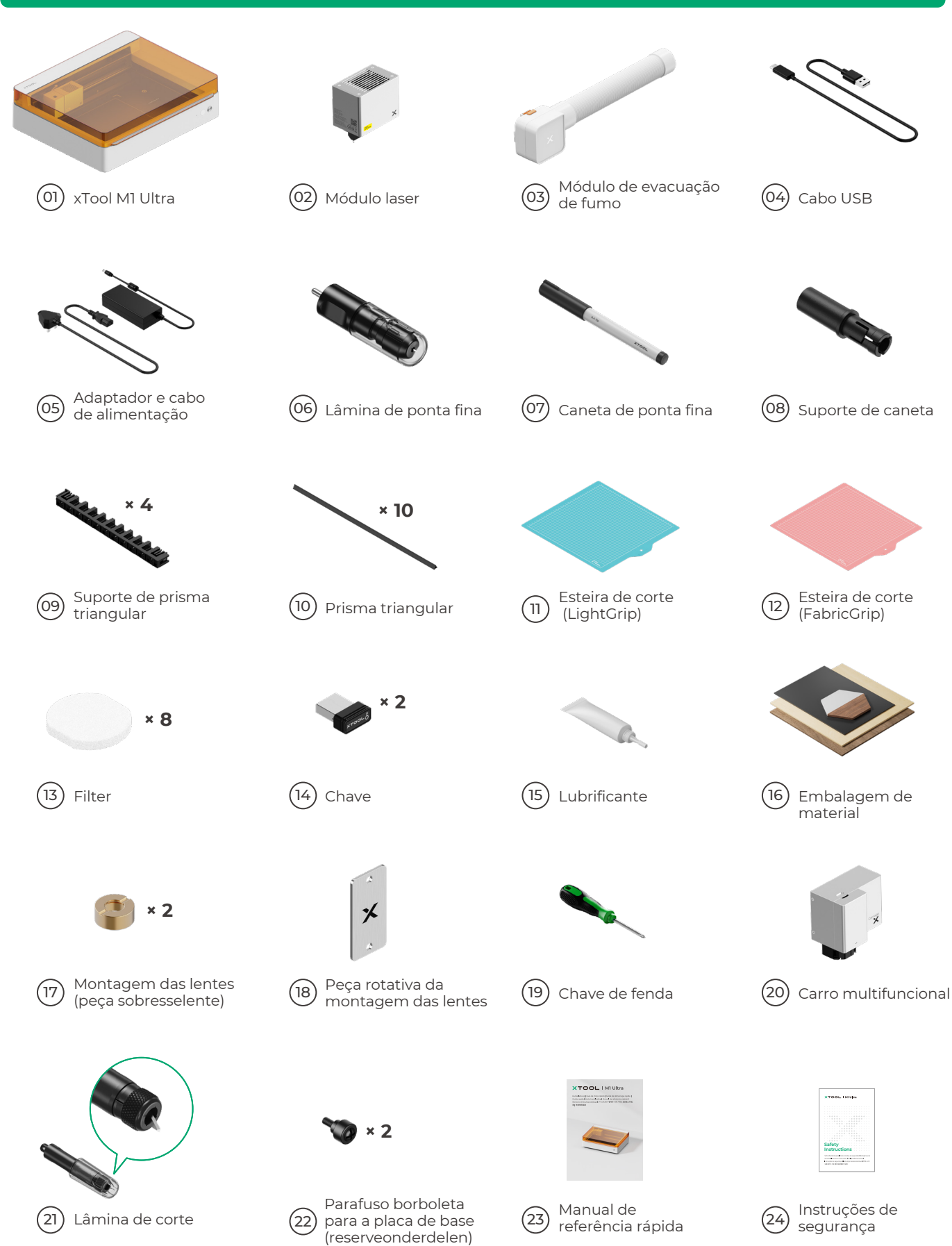

## Conheça o seu xTool M1 Ultra

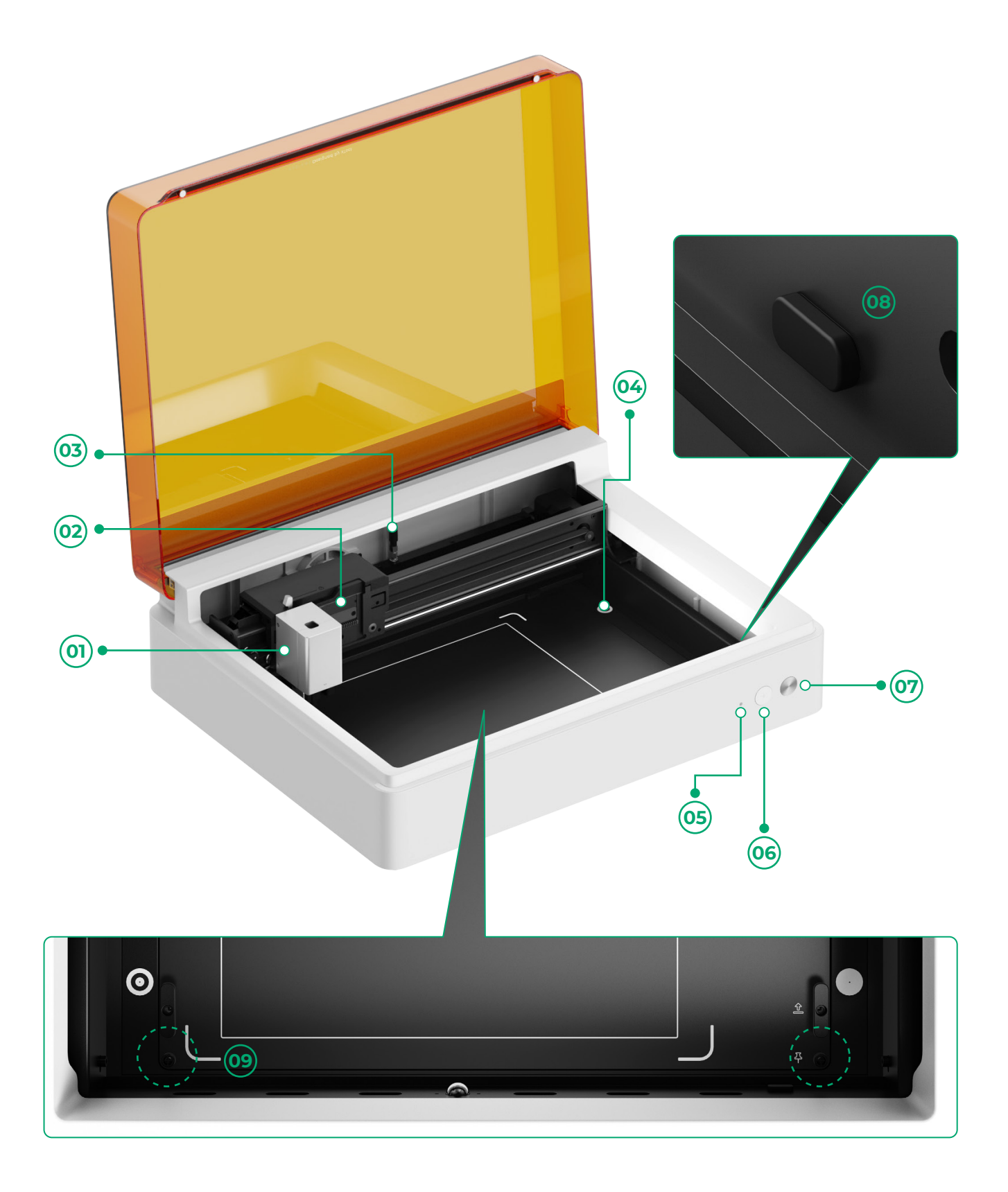

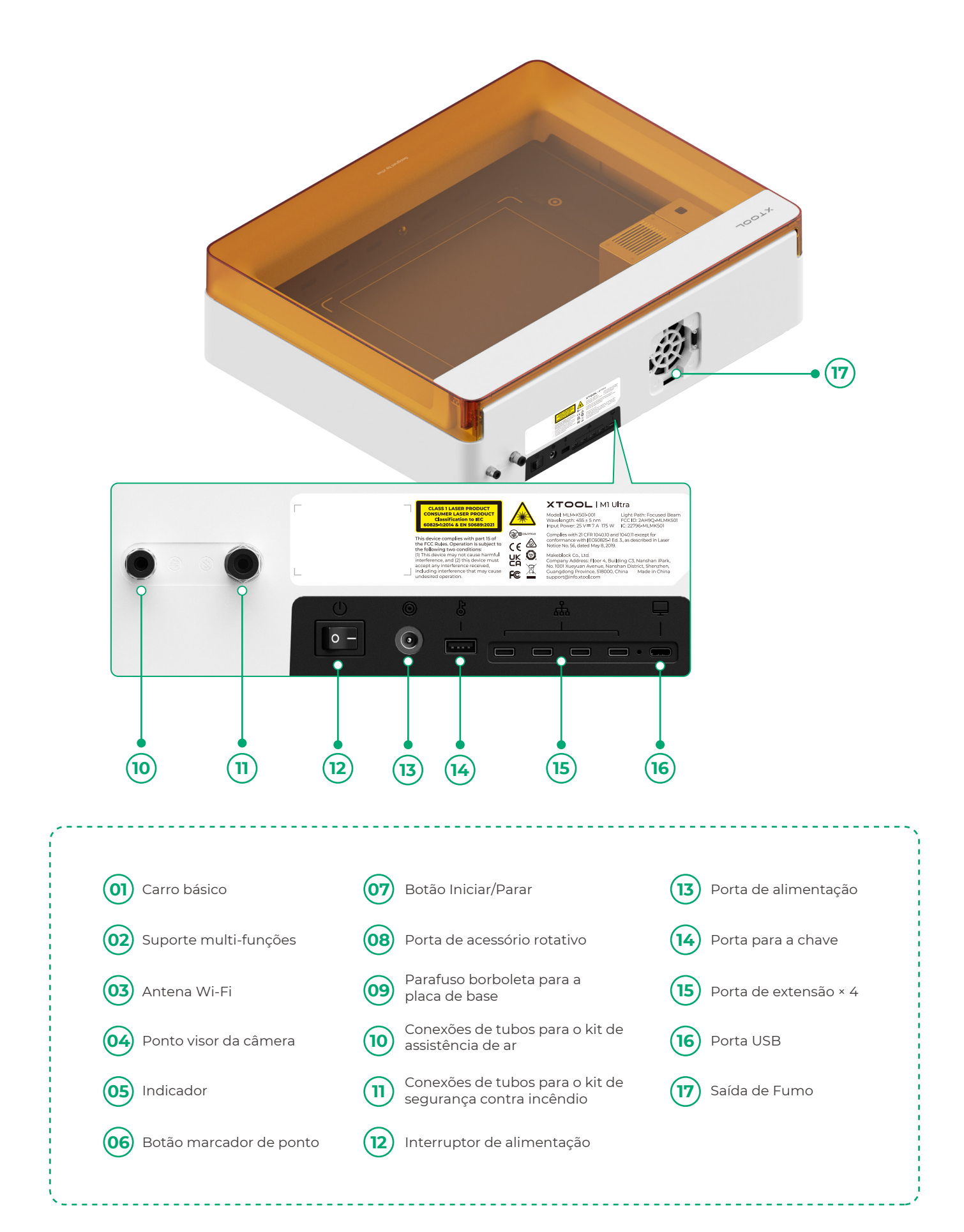

### Preparação

**1** Retirar os parafusos que fixam as calhas de guia do eixo x e do eixo y

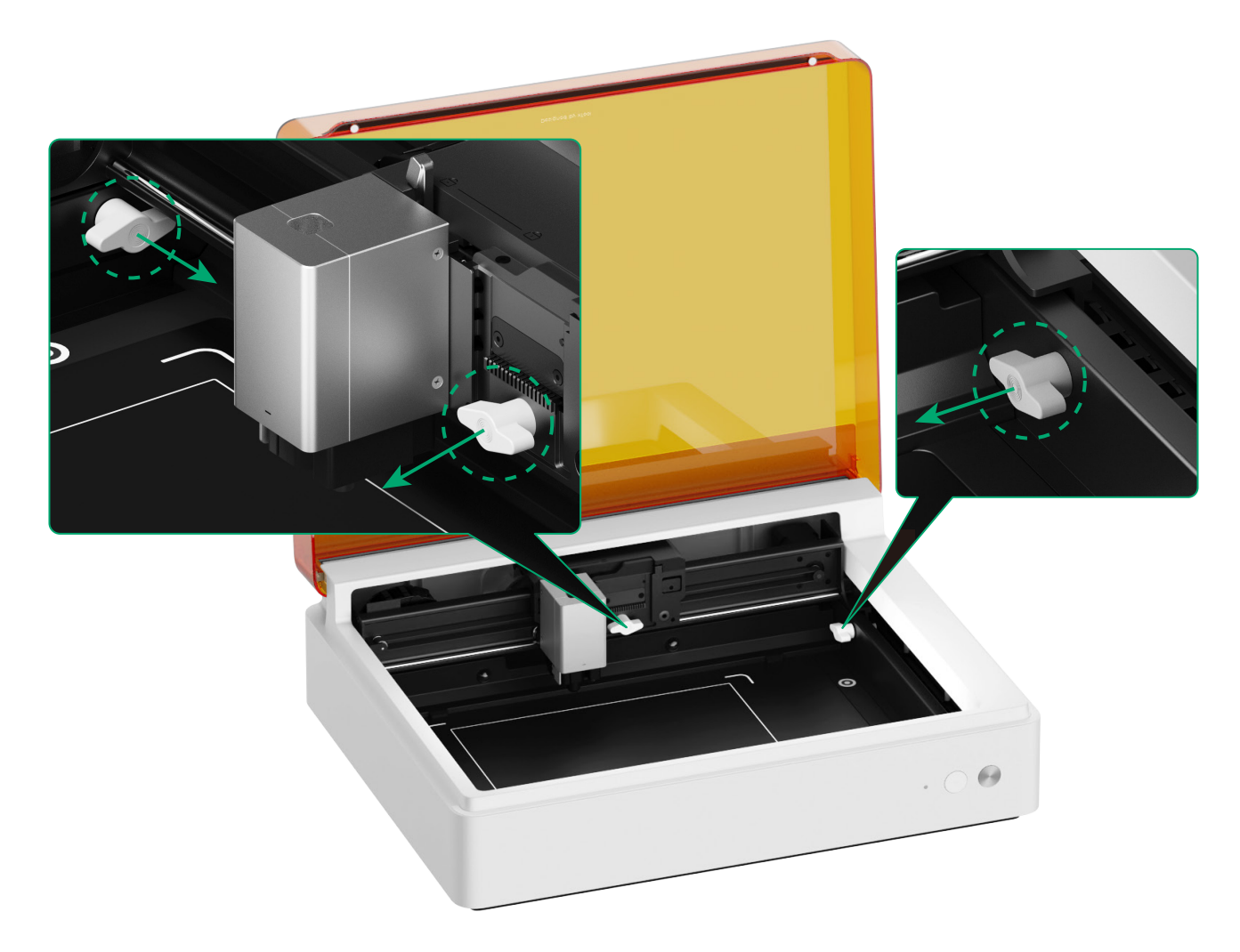

#### **2** Instalar o módulo laser

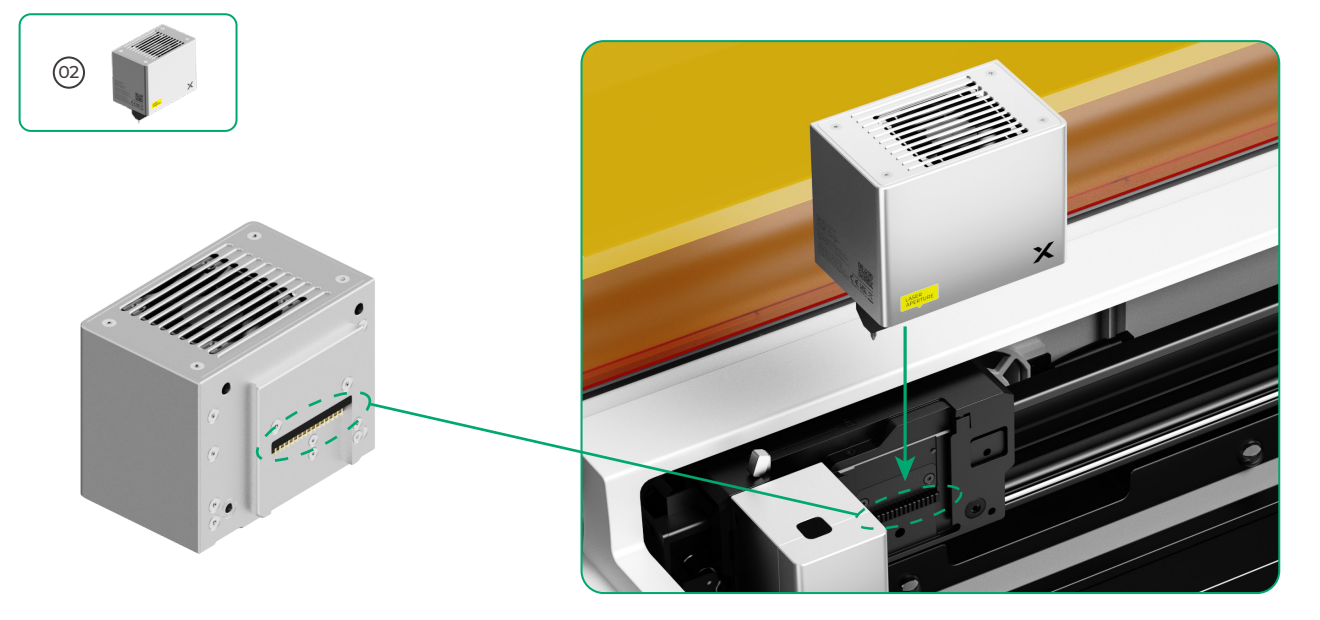

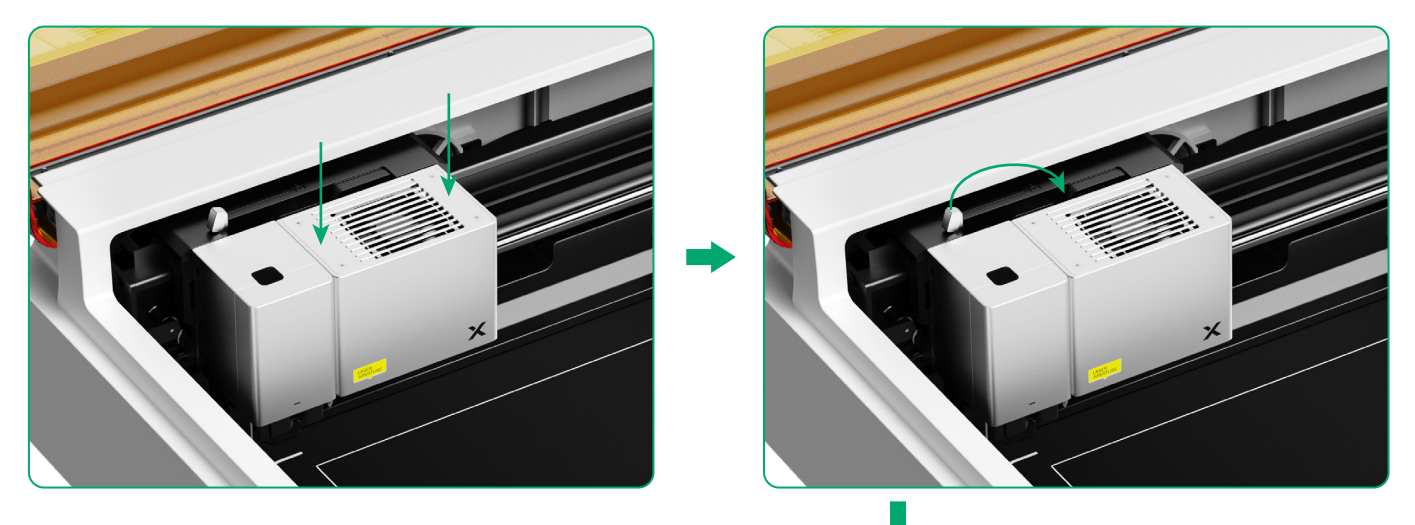

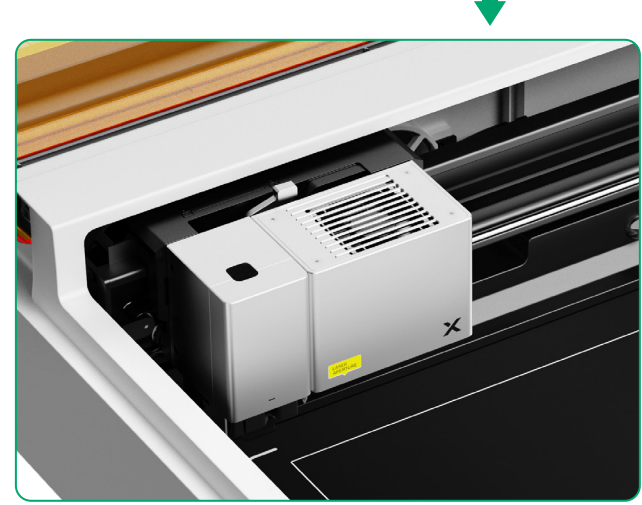

#### **3** Instalar o módulo de extração de fumos

.

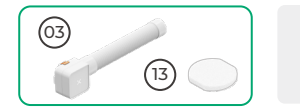

Não utilizar o módulo de evacuação de fumo sem o filtro. Ou ele poderá absorver fumo e poeira e ficar avariado.

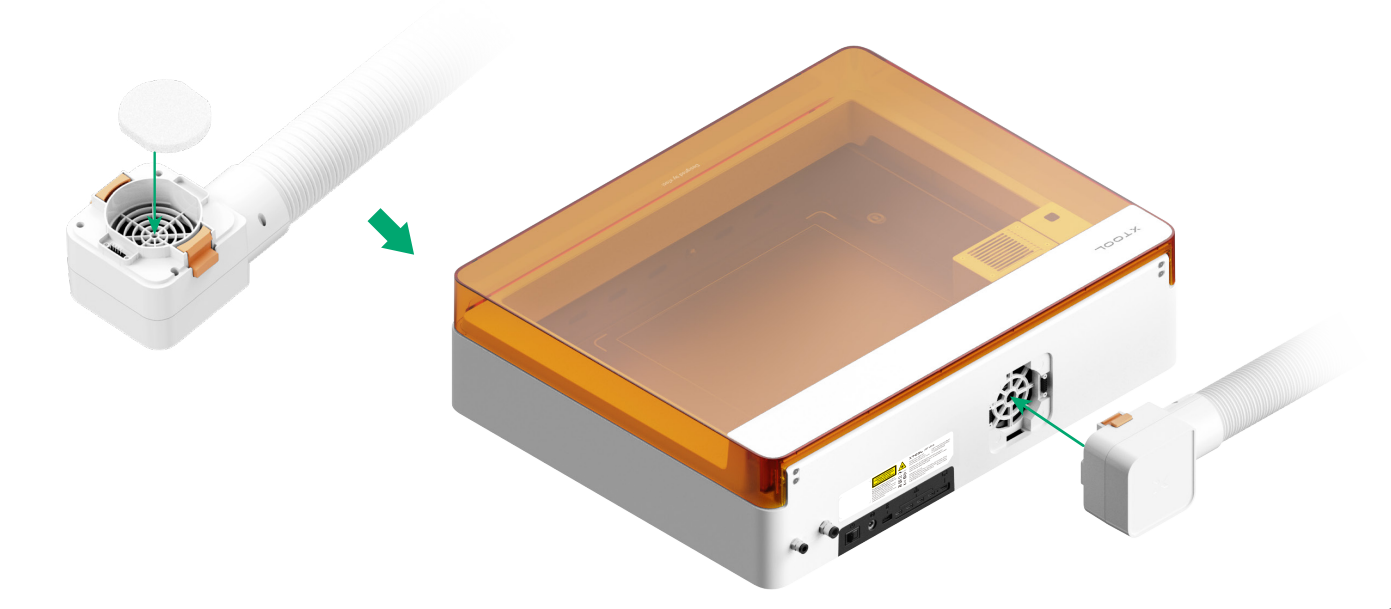

#### 4 Insira a chave

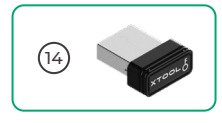

Insira a chave para desbloquear o acesso ao processamento e às funções relacionadas.
Poderá remover a chave para bloquear o acesso ao processamento e às funções relacionadas.

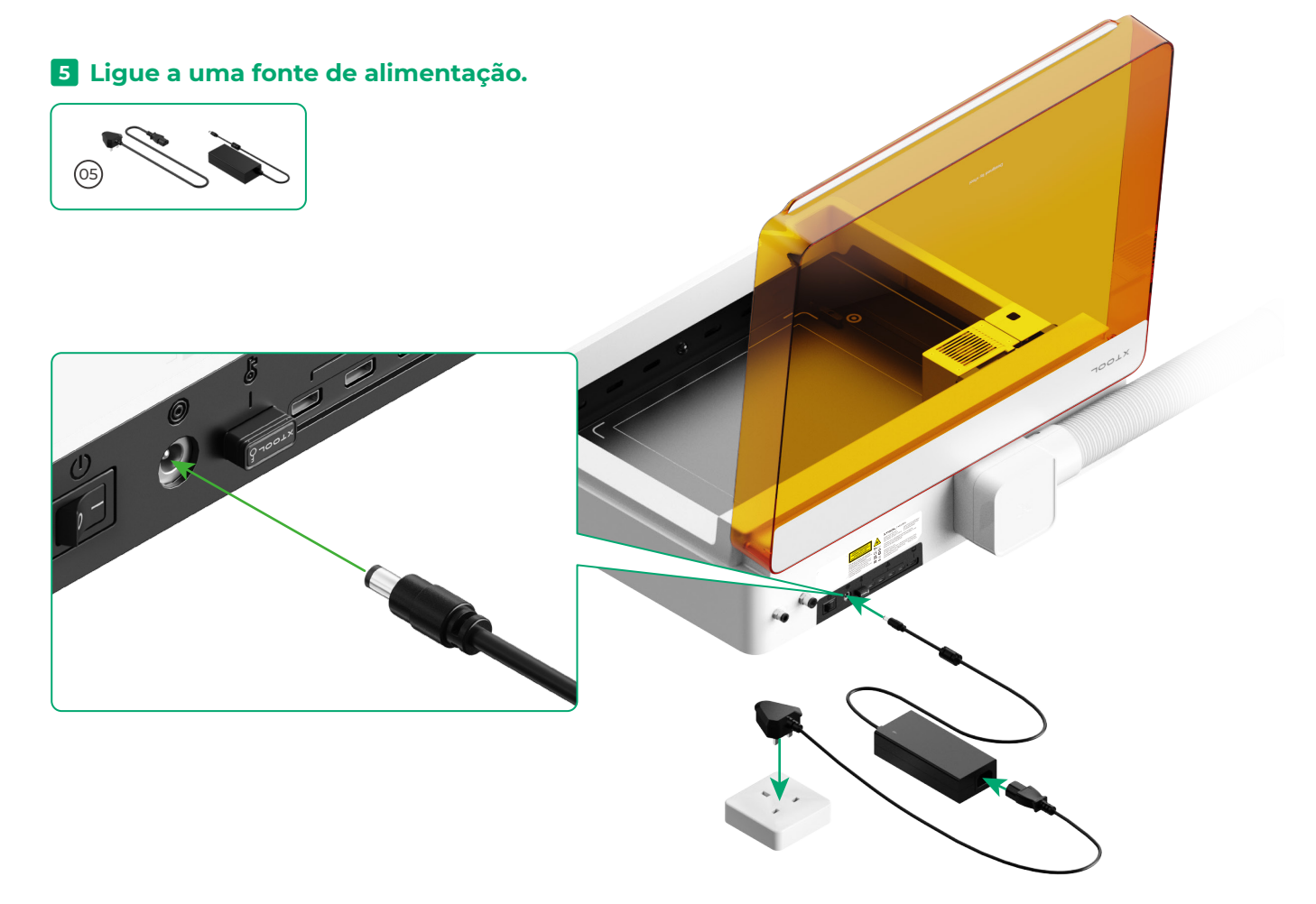

#### **6** Obtenha o software xTool

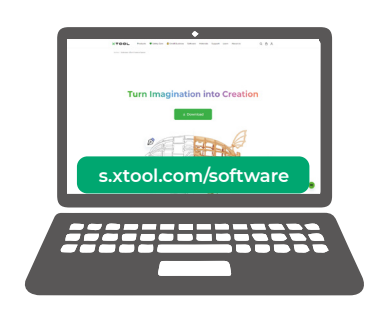

Aceda a **s.xtool.com/software** para obter o software xTool.

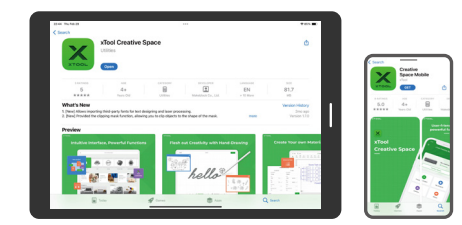

Procure **xTool Creative Space** em uma loja de aplicativos ou digitalize o código QR a seguir para baixar o aplicativo.

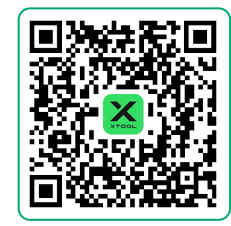

#### **7** Ligar o xTool M1 Ultra a um computador

• Ligue o xTool M1 Ultra, ligue-o a um dispositivo e, em seguida, ligue-o ao software xTool.

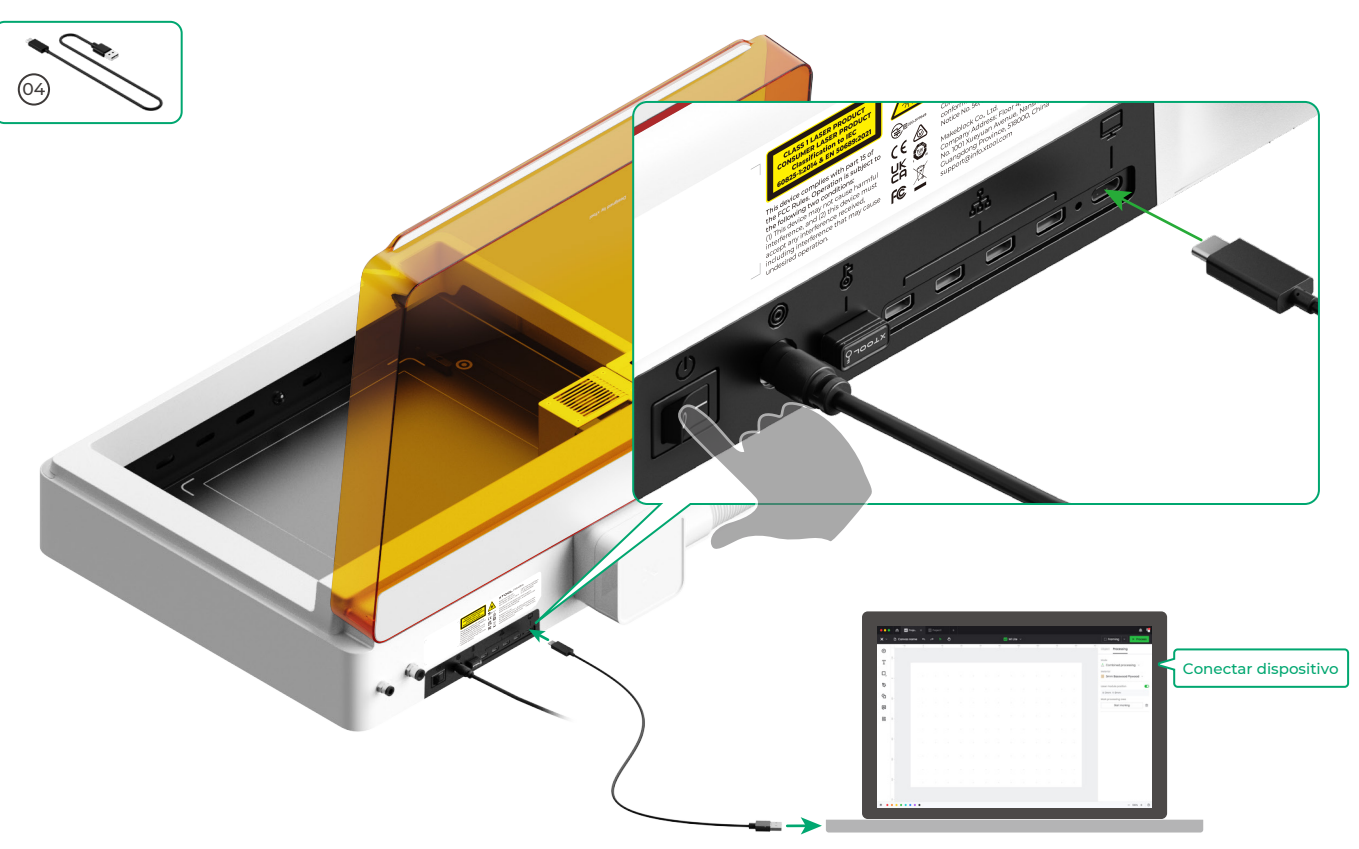

• Para obter detalhes sobre como usar o software para operar o xTool M1 Ultra para processamento de materiais, digitalize o código QR ou visite **support.xtool.com/product/35**.

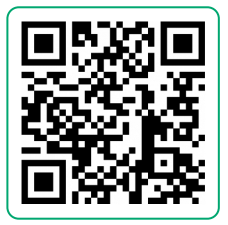

#### Utilizar xTool M1 Ultra

#### Para corte a laser

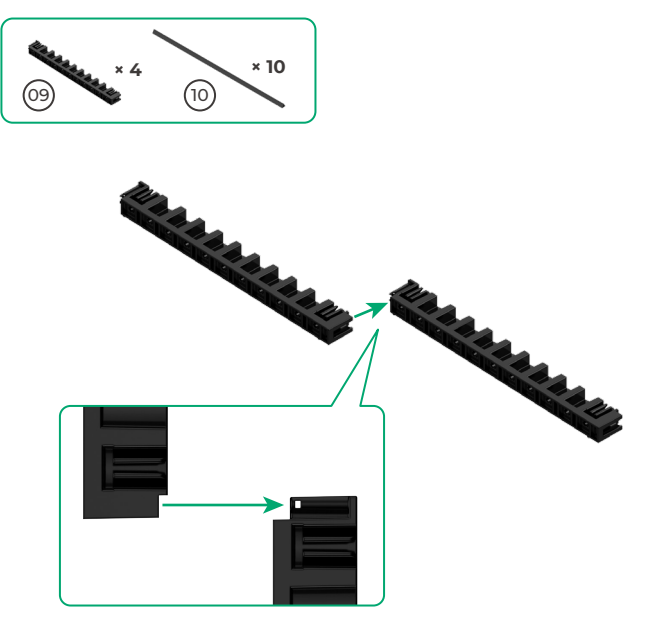

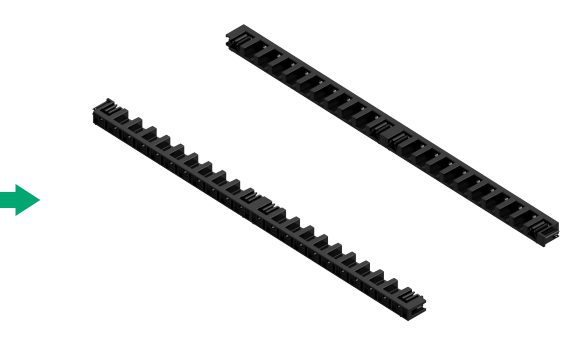

• Ajuste os outros dois suportes de prisma triangular da mesma maneira.

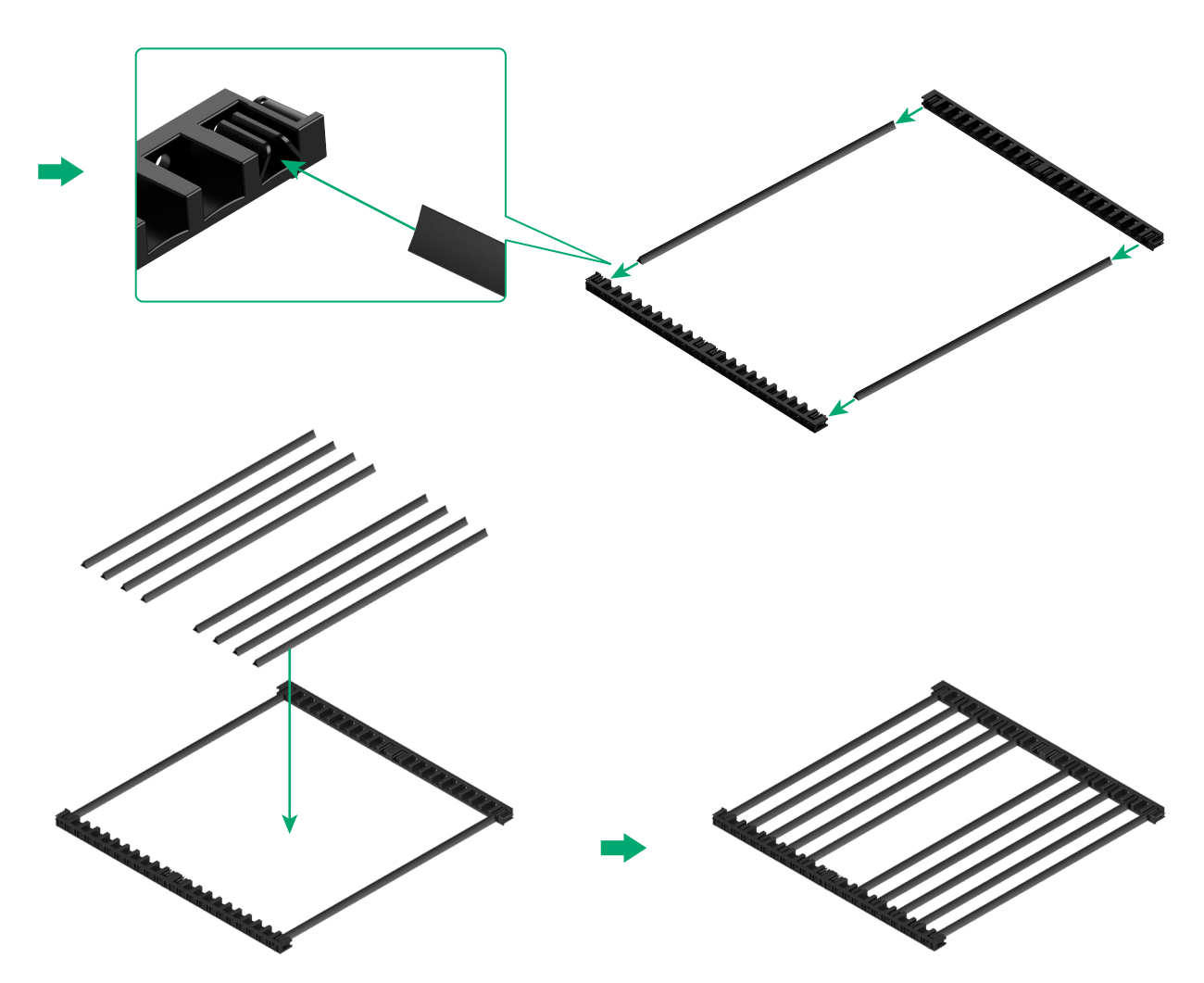

 Determinar o número dos prismas triangulares baseando-se no material a ser processado.

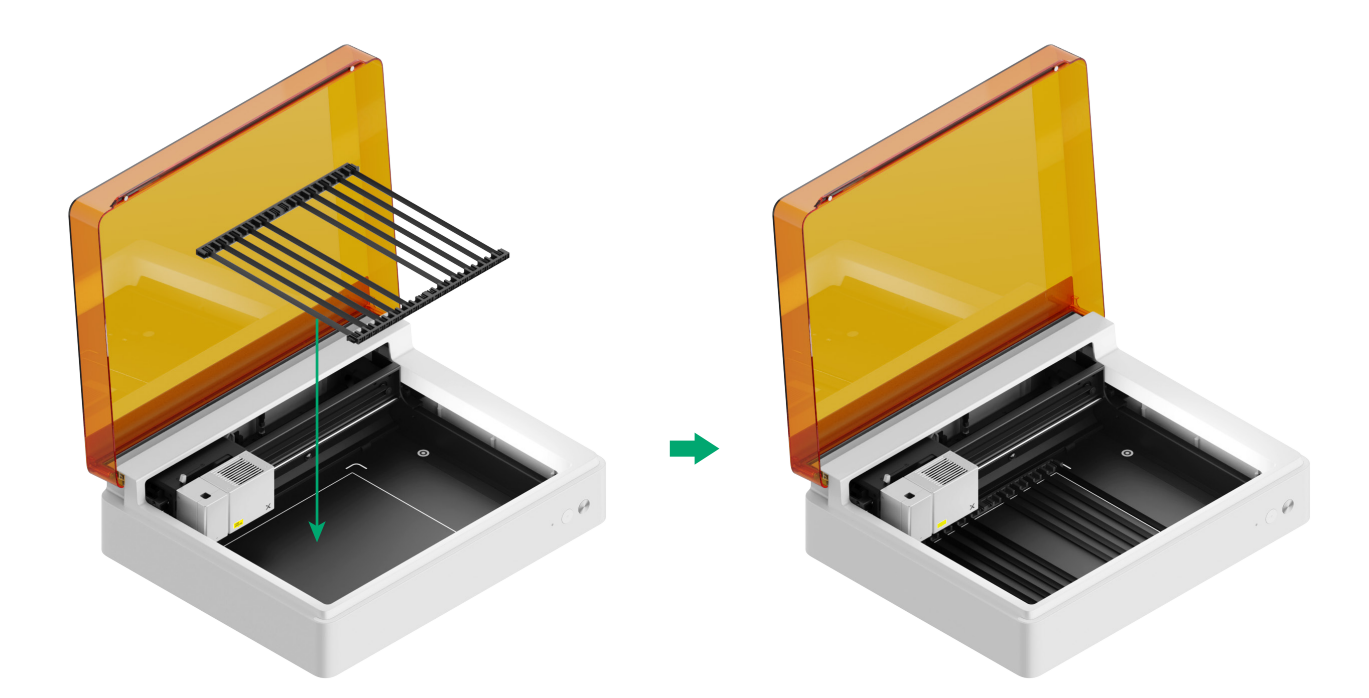

#### Para corte de lâmina ou combinação de processamento a laser e corte de lâmina

#### (1) Colocar o tapete de corte na placa de base

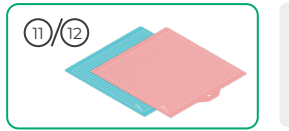

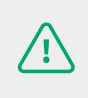

**Nota:** Para materiais de papel, tais como papelão e papel kraft, use a esteira de corte LightGrip; e para materiais tecidos como pano, use a esteira de corte FabricGrip. Não use nenhuma esteira de corte ao cortar um material com raios laser.

| Esteira de corte |                                                                                   |             |
|------------------|-----------------------------------------------------------------------------------|-------------|
| Cor              | Azul                                                                              | Cor-de-rosa |
| Aplicável a      | Materiais leves                                                                   | Tecidos     |
| Material         | Papelão, Papel para embalagens,<br>Papel para impressão, Papel Kraft,Papel pérola | Tecido      |

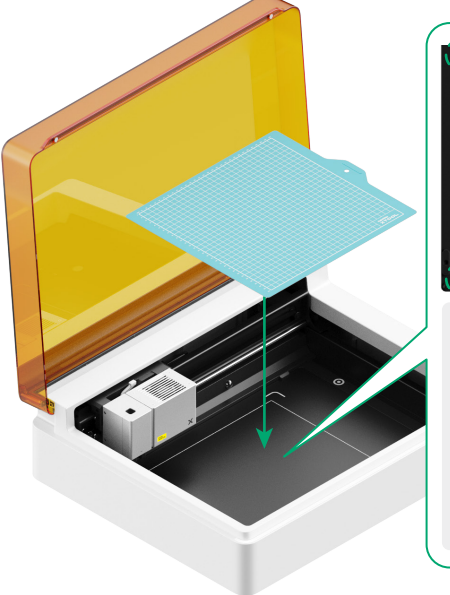

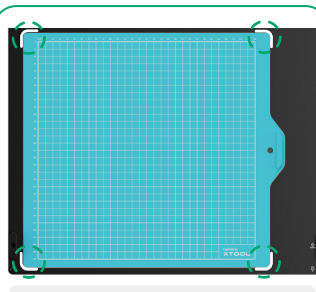

 Retirar a película de proteção antes de utilizar o tapete de corte.

> Ao colocar o tapete de corte, alinhe-o com as marcações nos quatro cantos da placa de base.

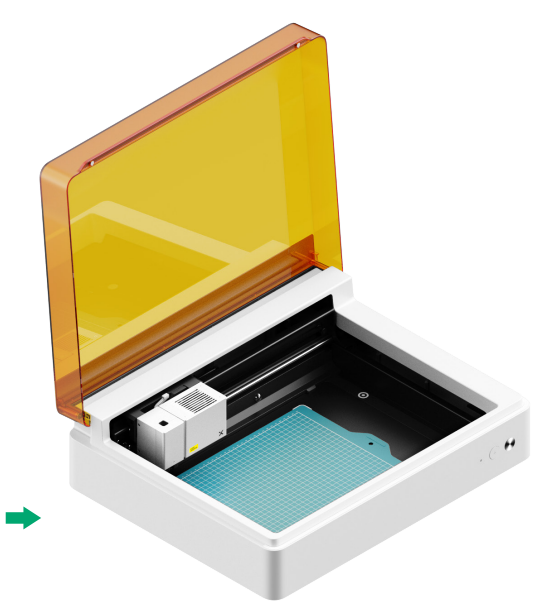

(2) Instalar a lâmina de ponta fina no carro básico

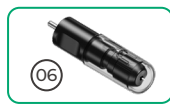

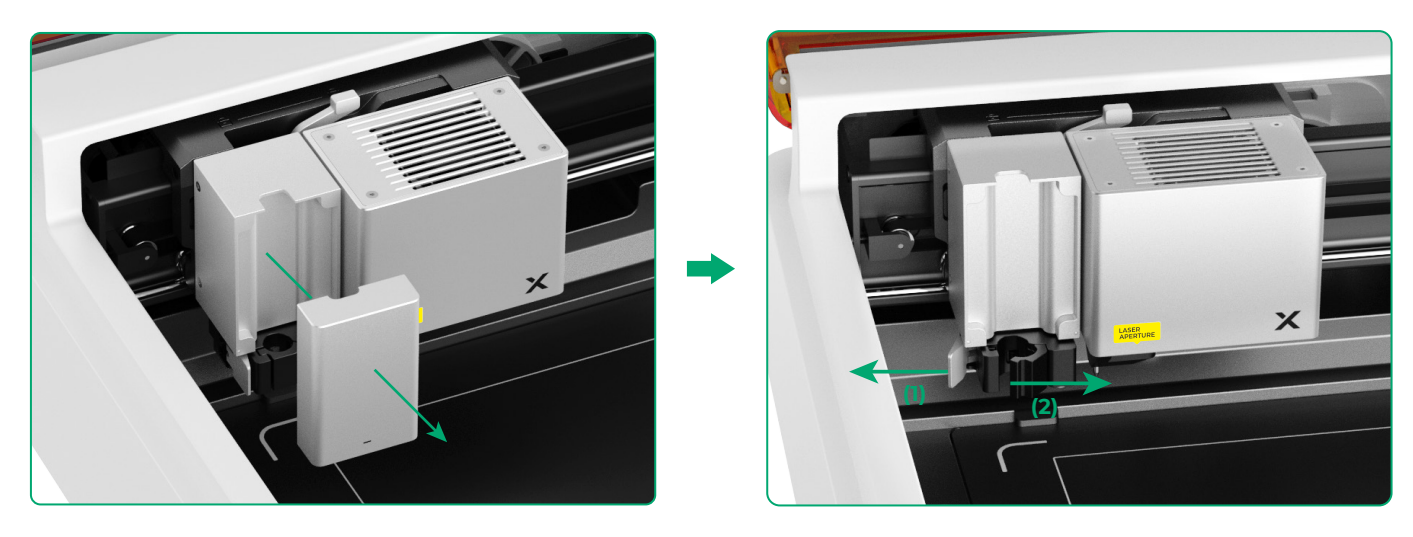

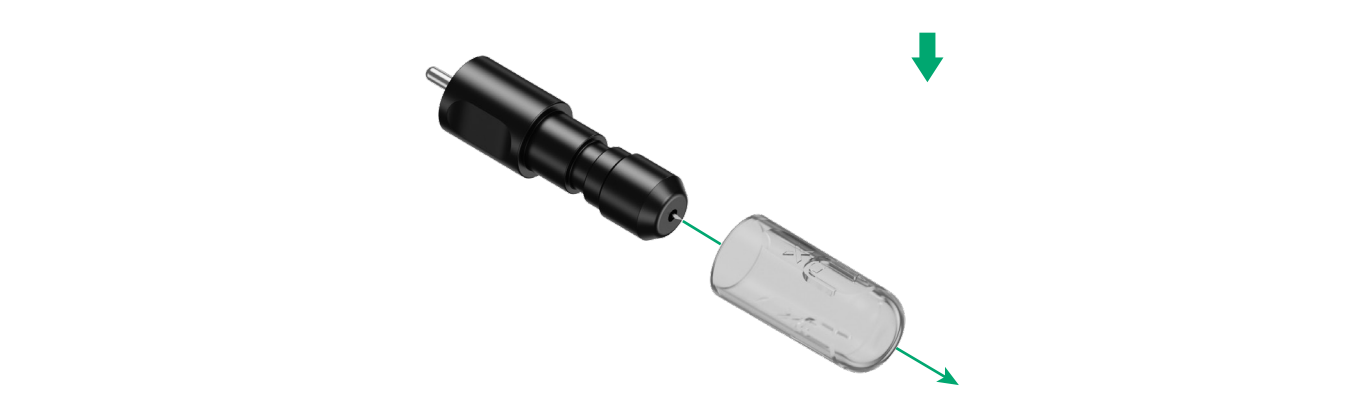

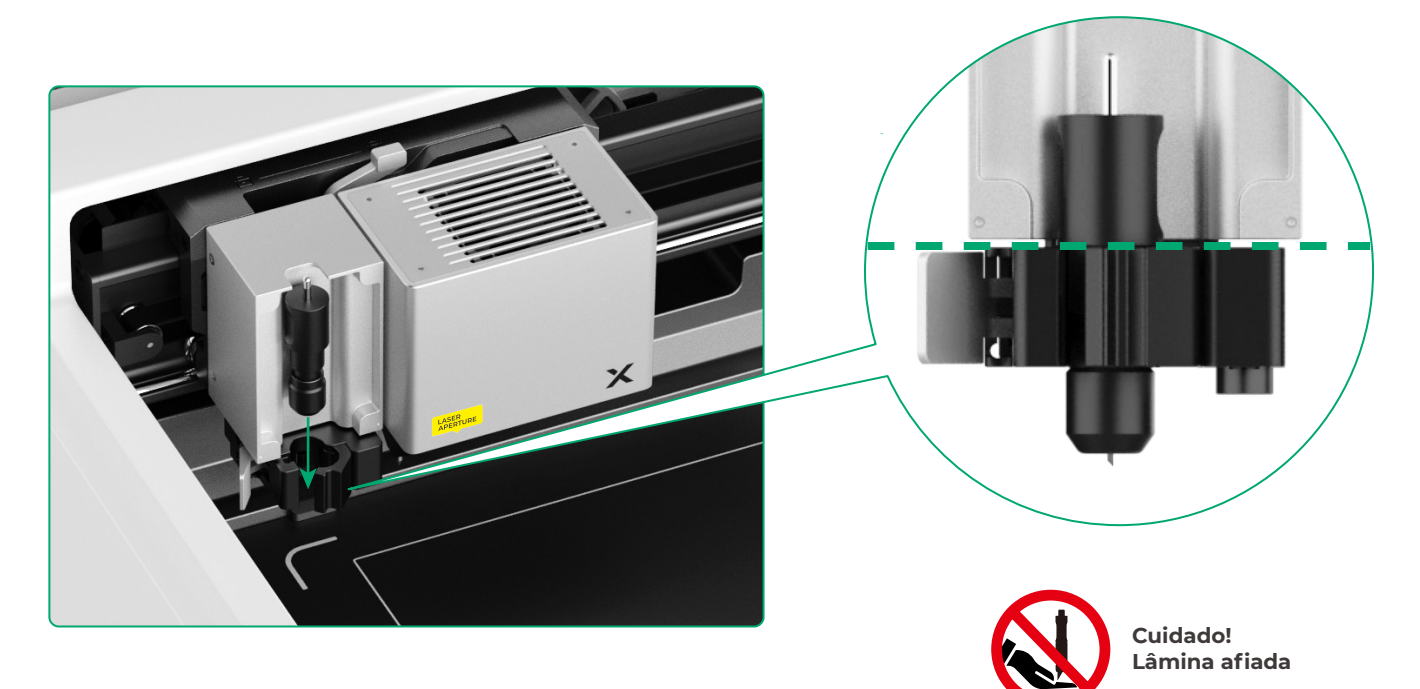

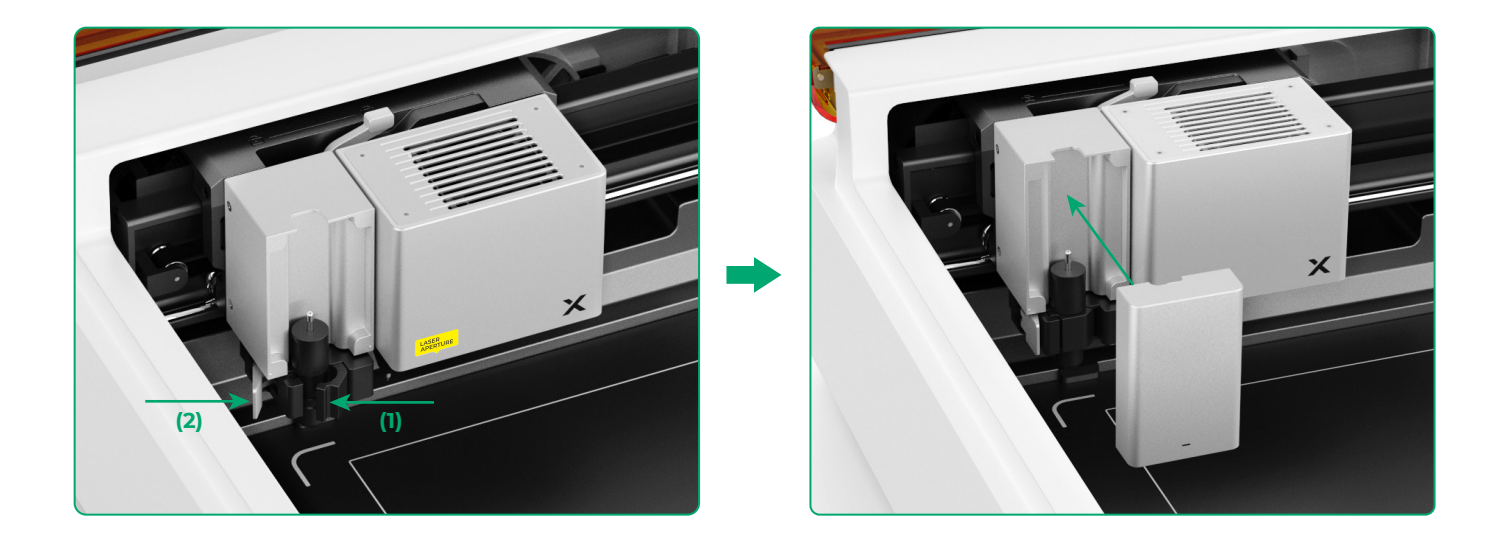

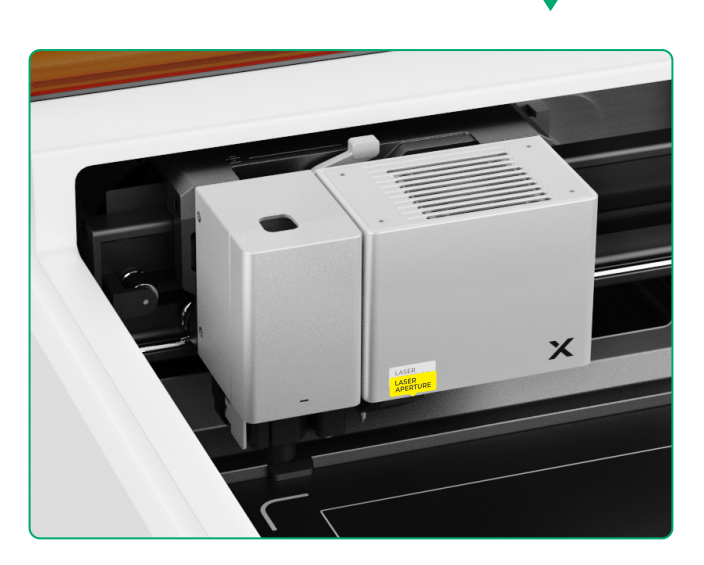

#### Para desenho a caneta

(1) Instalar a caneta de ponta fina no suporte da caneta

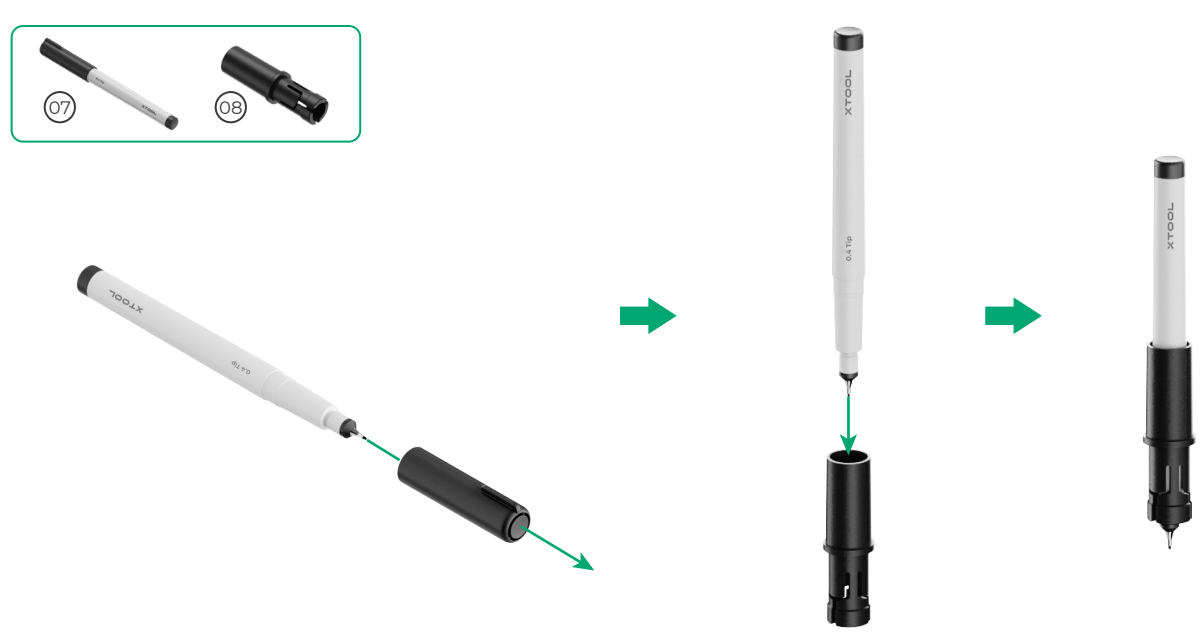

(2) Instalar a caneta de ponta fina no carro multifunções

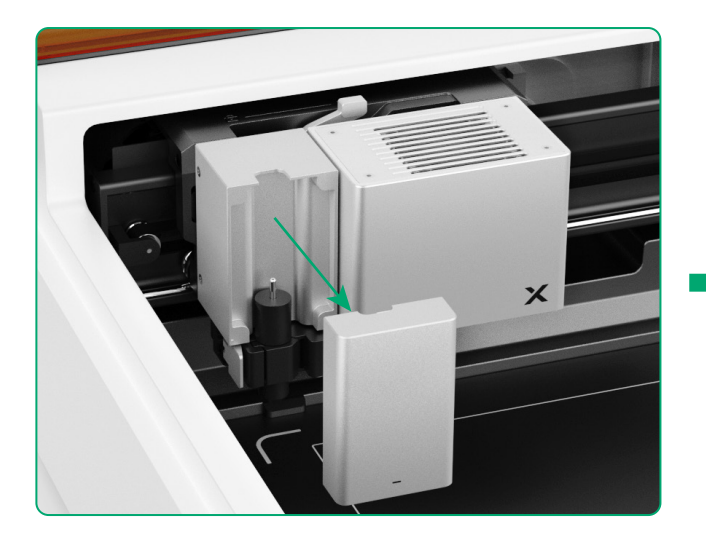

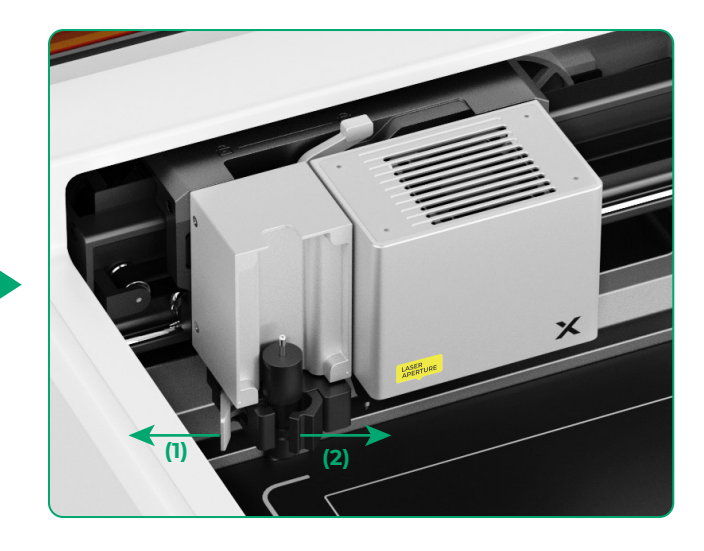

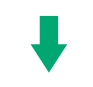

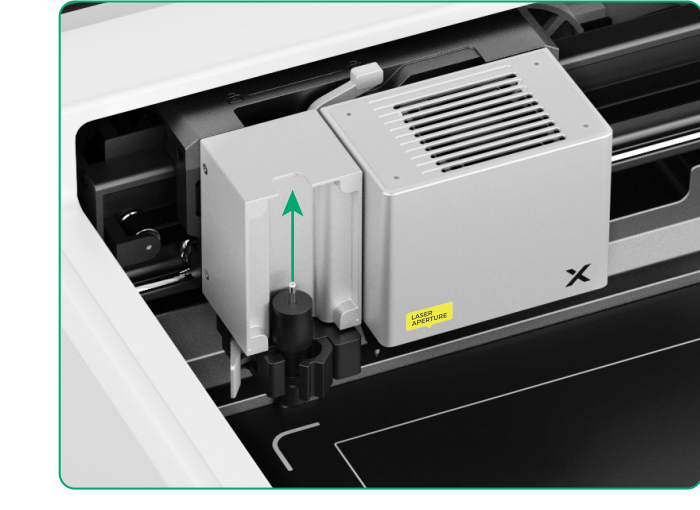

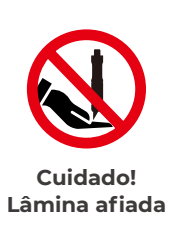

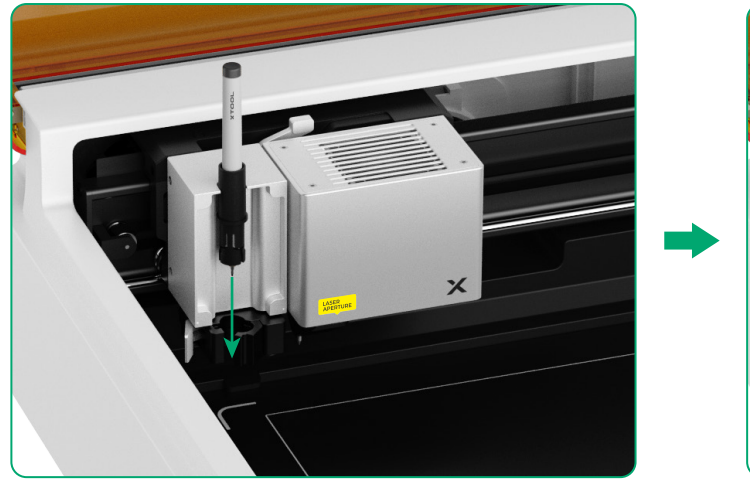

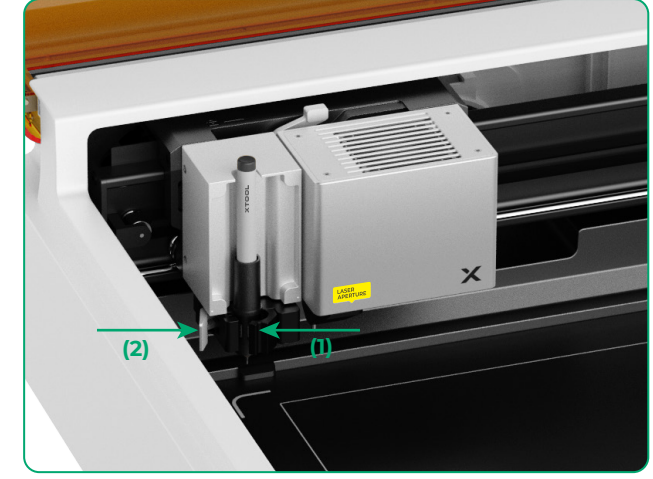

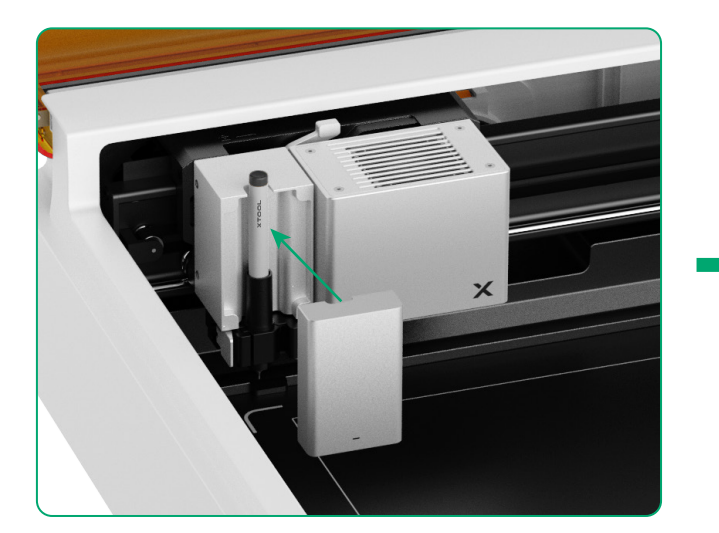

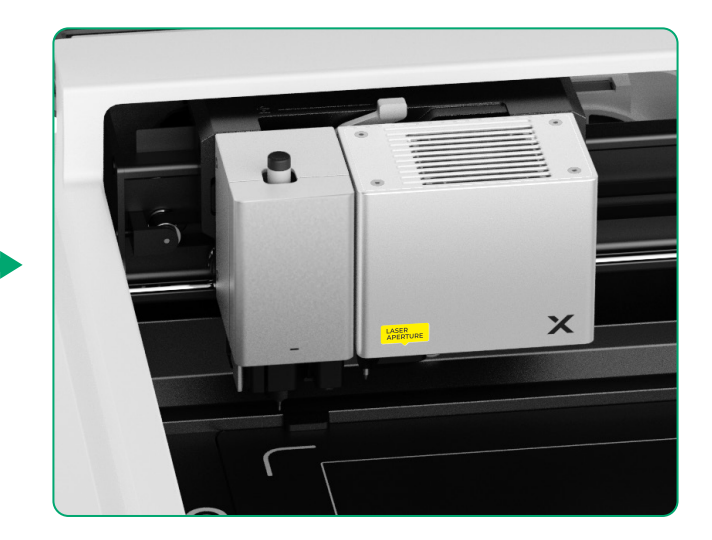

#### Para mais funções

(1)

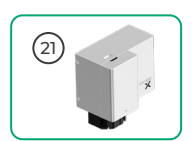

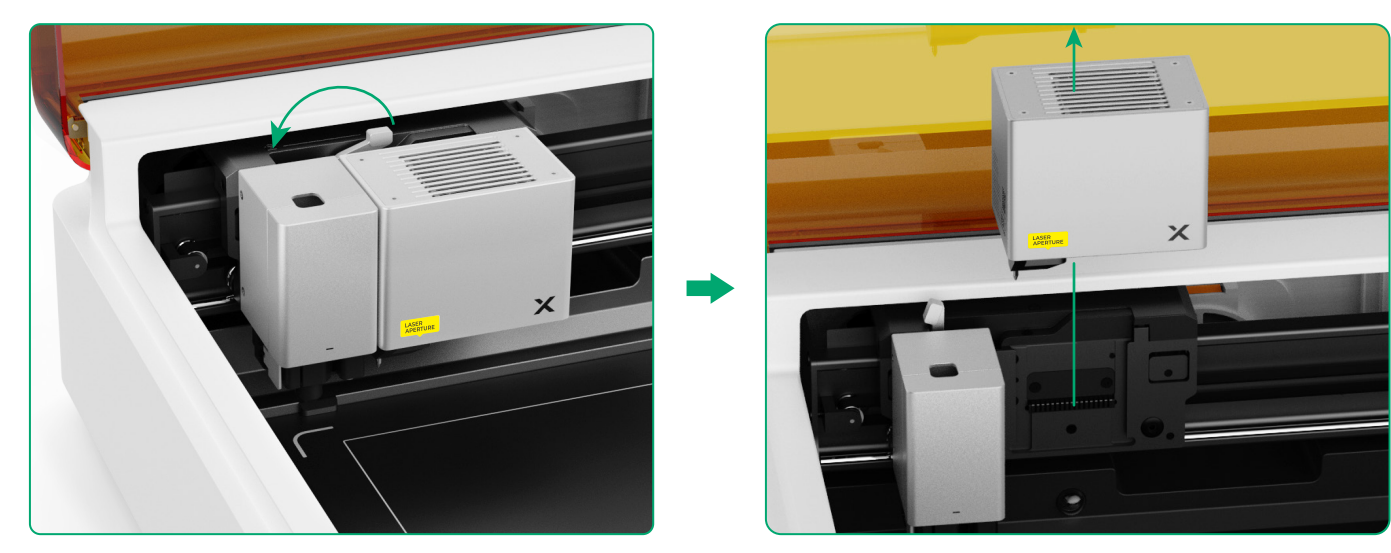

(2) Instalar o acessório no carro multifunções

carriage

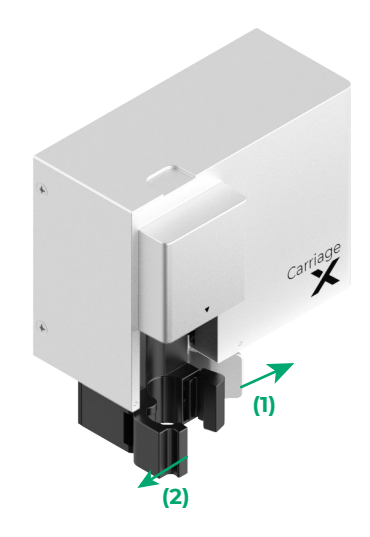

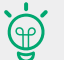

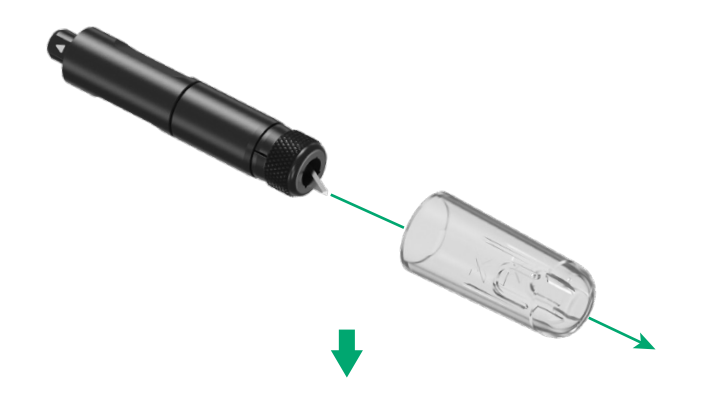

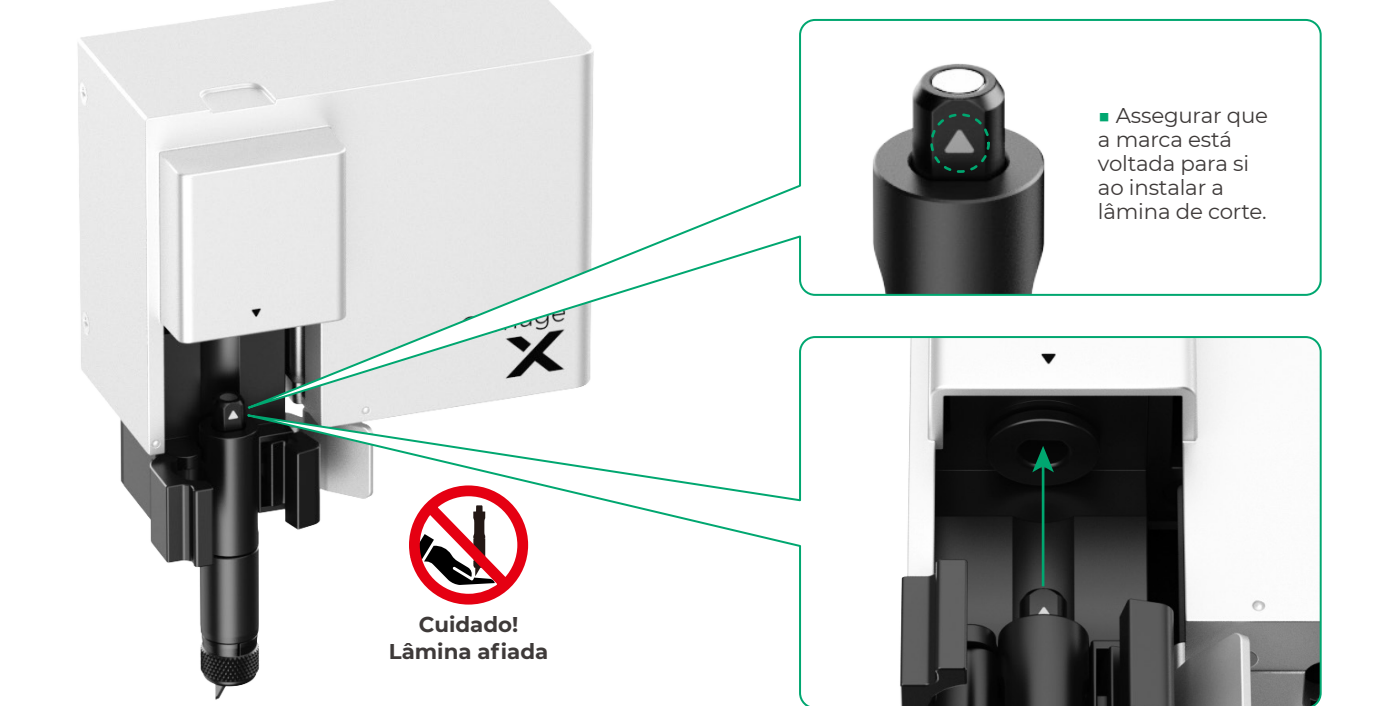

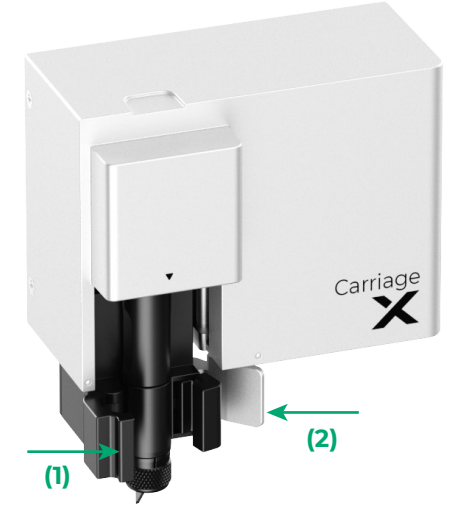

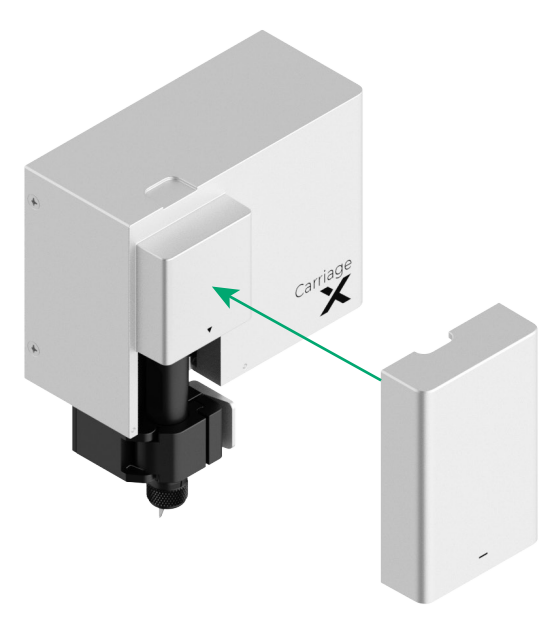

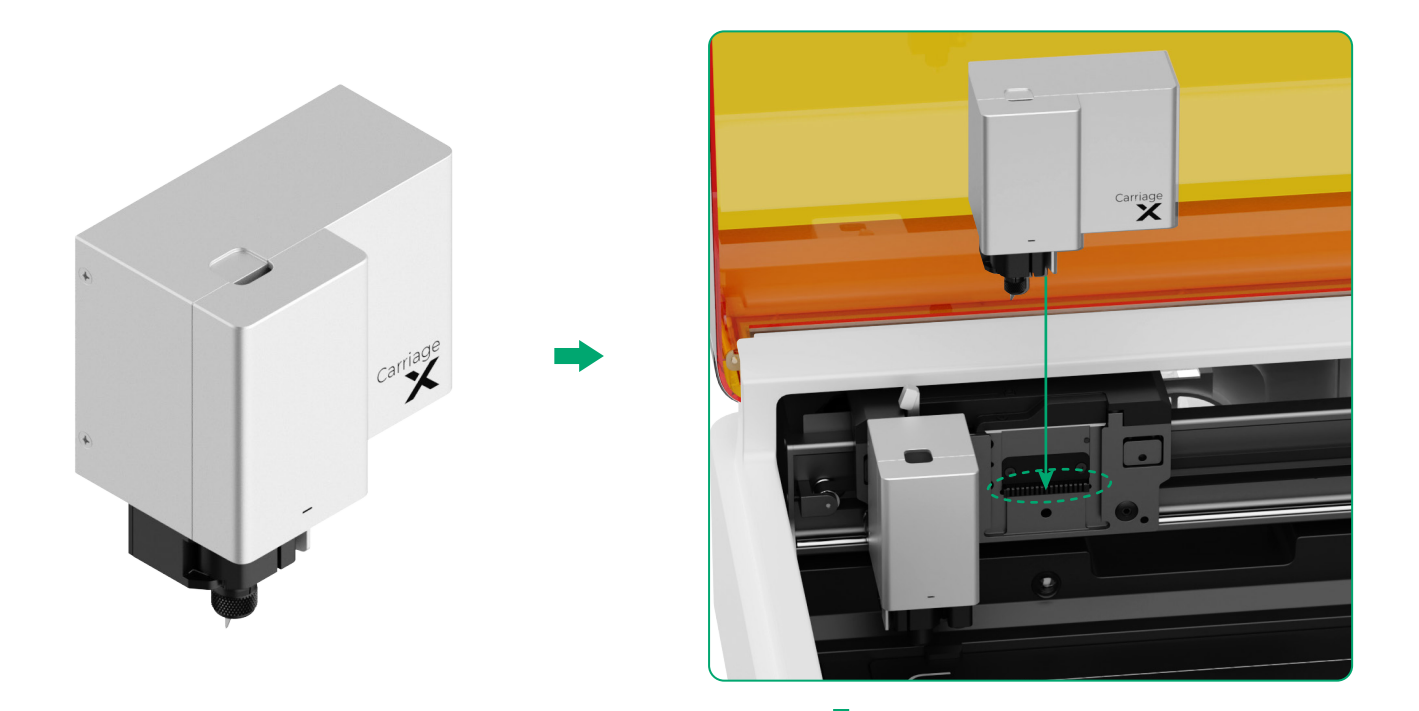

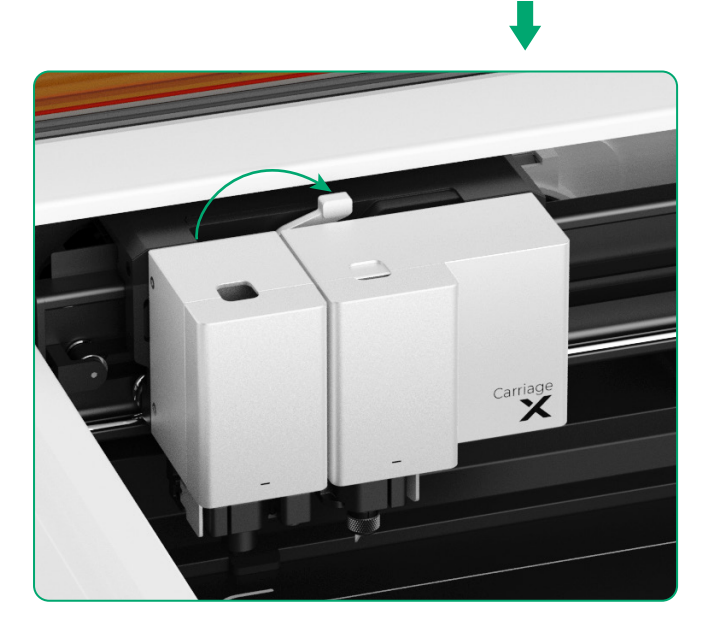

## Descrição do indicador

| Estado do indicador |                            | Estado do<br>sinalizador<br>sonoro | Estado da máquina                                                                    |
|---------------------|----------------------------|------------------------------------|--------------------------------------------------------------------------------------|
| 0                   | Branco sólido              | /                                  | Em espera, não conectado ao XCS<br>(no modo AP)                                      |
| 0                   | Azul claro sólido          | /                                  | Em espera, não conectado ao XCS<br>(no modo STA)                                     |
| 0                   | Lilás sólido               | Soar uma vez                       | Em espera, conectado ao XCS                                                          |
| 0                   | Branco respirando          | /                                  | Dormindo, não conectado ao XCS                                                       |
| 0                   | Lilás respirando           | /                                  | Dormindo, conectado ao XCS                                                           |
| $\bigcirc$          | Lilás intermitente lento   | /                                  | Atualização de Firmware                                                              |
| 0                   | Verde sólido               | /                                  | Marcação de érea de processamento<br>no XCS / Enquadramento / Processa-<br>mento     |
| 0                   | Azul intermitente<br>lento | Soar uma vez                       | Pronto para enquadramento / Pronto<br>para processar                                 |
| 0                   | Azul sólido                | /                                  | Tarefa pausada                                                                       |
| $\bigcirc$          | Amarelo intermitente       | Soar uma vez                       | A tampa está aberta ou não está<br>completamente fechada durante o<br>funcionamento. |
| $\bigcirc$          | Amarelo intermitente       | Manter o som                       | Chama detetada (chama pequena) /<br>Sacudir o dispositivo                            |
| $\bigcirc$          | Vermelho<br>intermitente   | Manter o som                       | Chama detetada (chama grande)                                                        |
| $\bigcirc$          | Amarelo intermitente       | Soar três vezes                    | Ocorreram exceções                                                                   |
| $\bigcirc$          | Vermelho<br>intermitente   | Soar três vezes                    | Ocorreram exceções importantes                                                       |

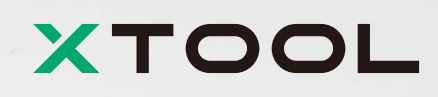